|                                                                           | DR 850 PRO DRIVING VIDEO RECORDER<br>INSTRUCTION MANUAL                                                                                                    | DR 850 PRO DRIVING VIDEO RECORDER<br>INSTRUCTION MANUAL                                                                                                    | DR 850 PRO DRIVING VIDEO RECORDER<br>INSTRUCTION MANUAL                                                                                                    |  |  |
|---------------------------------------------------------------------------|----------------------------------------------------------------------------------------------------|----------------------------------------------------------------------------------------------------|----------------------------------------------------------------------------------------------------|--|--|
| HELLA                                                                     | PRODUCT OVERVIEW                                                                                                    | INSTALLATION                                                                                                    | SMART PHONE CONNECTION                                                                                                    |  |  |
| DRIVING VIDEO RECORDER<br>DR850 PRO<br>INSTRUCTION MANUAL                 | 234<br>CONTRACTOR<br>CONTRACTOR<br>C | Memory Card Insert<br>Please ensure Micro SD Card Memory card<br>is inserted correctly.                                                                                                    | How to connect to Android and<br>Apple iOS<br>1 Search and download HELLA DR 850<br>/ 850 PRO application in Apple Store /<br>Google Play Store.<br>2 Turn on Wi-Fi function of smart phone<br>and asware us HELLA DR 950 PRO                                                          |  |  |
| Scan this QR code<br>More information on<br>HELLA Driving Video Recorders | LED Recording Light     S Audio Recording and Format Micro SD Card                                                                                                    | <ol> <li>Ensure the Front Camera is fixed with<br/>the Mount Bracket provided.</li> <li>Insert the memory card into memory<br/>card slot, and peel off the adhesive tape<br/>on the bracket.</li> </ol>                                                                                                    | 3 Select HELLA_DR850 PRO_XXXXX in<br>the Wi-Fi list. 4 Input password "12345678" and select<br>"Join". 5 Once connected, open the HELLA                                                                                                    |  |  |
| STARVIS<br>SONY FULL HD                                                   | 2       Rear Camera Connection Slot       Audio Recording: Press once to turn on/off audio recoding         3       GPS Connection Slot       Format Micro SD Card: Press and hold for 5 seconds         4       Power Connection Slot       6                                                                                                    | <ul> <li>Install the front camera at the front windshield by adjusting the angle.</li> <li>Front angle may be different depending on car brand &amp; model. For general vehicle, install the front angle vertically.</li> </ul>                                                                                                    | DR 850 / 850 PRO application.                                                                                                    |  |  |
|                                                                           | <ul> <li>7 Flip Camera Recording Angle Orientation</li> <li>8 LED Recording Indicator</li> </ul>                                                                                                    | 5                                                                                                    | 7                                                                                                    |  |  |
| DR 850 PRO DRIVING VIDEO RECORDER<br>INSTRUCTION MANUAL                   | DR 850 PRO DRIVING VIDEO RECORDER<br>INSTRUCTION MANUAL                                                                                                    | DR 850 PRO DRIVING VIDEO RECORDER<br>INSTRUCTION MANUAL                                                                                                    | DR 850 PRO DRIVING VIDEO RECORDER<br>INSTRUCTION MANUAL                                                                                                    |  |  |
| BASIC COMPONENTS                                                          | PRODUCT SPECIFICATION                                                                                                    | INSTALLATION                                                                                                    | SMART PHONE APPLICATION                                                                                                    |  |  |
| <image/>                                                                  | Image SensorFull HD SONY STARVIS IMX307 SensorAudio inputBuilt-in MicrophoneVideo CompressionH.264Audio CompressionADPCMMicro SD CardUp to 128 GB Micro SD Card. Format freeResolutionFront Camera Full HD (1080p) & Rear Camera<br>Full HD (1080p)FPSMax. 30fpsAngle ViewFront Camera 145 Degrees & Rear Camera 140 DegreesG-Sensor3axis gravity sensor, event recording by External ShockSpeakerOperation Status alarm / Voice guidanceWi-FiBuilt-in Wi-Fi for mobile phone applicationExternal GPS (Optional)Synched with Google map, Keep track of location and<br>Speed.PC ViewerWindows XP/7/8/10, Support 32Bit / 64Bit<br>Suported over OSX 10.7 64Bit<br>Suported over OSX 10.7 64Bit<br>Suported over OSX 10.7 64Bit<br>Suported over Windows7 and explorer 10 as per Google's policyPowerDC 12V- 24VAllowable current of providing fuse3AOperation temperature-20°C - 70°CDimension110mm x 33mm (w/o bracket)                                                                                                    | <section-header><ul> <li>Product Installation</li> <li>Connect wire cable to fuse box terminal in the car before connecting to dash camera.</li> <li>Peel off the adhesive tape on the rear camera and place it on the rear windshields of the car.</li> <li>It is recommended that you install the power cable towards the driver seat and rear camera connection cable towards the driver seat and rear camera connection cable towards the driver seat to prevent interference of car navigation GPS.</li> <li>To enable Parking Mode, do ensure proper wirring is done (check with installer).</li> <li>Setting the dash camera to "acc" will disable parking mode and over-write application.</li> </ul></section-header> | <ul> <li>Surk t FIRE AFFECTION</li> <li>Live View</li> <li>Real time video of the Dash Camera</li> <li>Turn On and Off voice recording.</li> <li>Switch between front and rear camera.</li> <li>Flip rear camera video.</li> <li>Capture a photo.</li> <li>Capture a photo.</li> </ul> |  |  |

DR 850 PRO DRIVING VIDEO RECORDER INSTRUCTION MANUAL

#### SMART PHONE CONNECTION

| Recorded Files<br>Files stored in DVR SD Card<br>• Video Play Back: Select the desired clip                                                        | 11:34                   | Car DVR          | ııl 46 💽<br>∧Order |  |
|----------------------------------------------------------------------------------------------------|-------------------------|------------------|--------------------|--|
| to play back the video.                                                                                                    | Drive                   |                  |                    |  |
| <ul> <li>Download Video/Photo: Select desired<br/>clip and click on the download button on<br/>the right. Files downloaded are found on</li> </ul> | 20191114_0              | )94754_1         | Ł                  |  |
| the "Downloaded Files" tab.                                                                                                    | 20191114_0              | )94854_I         | <u>.</u>           |  |
|                                                                                                    | 20191114_0              | )94954_I         | Ŧ                  |  |
|                                                                                                    | 20191114_0              | )95054_I         |                    |  |
|                                                                                                    | 20191114_0              | )95154_I         | Ŧ                  |  |
|                                                                                                    | 20191114_0              | 095254_1         | Ł                  |  |
|                                                                                                    | 20191114_0              | )95354_I         | <u>.</u>           |  |
|                                                                                                    | 20191114_0              | 095454_1         | Ł                  |  |
|                                                                                                    | 20191114_0              | )95554_I         |                    |  |
|                                                                                                    | 20191114_0              | )95654_I         | Ł                  |  |
|                                                                                                    | 20191114_0              | )95754_I         | <u> </u>           |  |
|                                                                                                    | 20101111 (<br>Dive View | Downloaded Files | s Settings         |  |
|                                                                                                    |                         |                  |                    |  |

DR 850 PRO DRIVING VIDEO RECORDER

INSTRUCTION MANUAL

SMART PHONE CONNECTION

DR 850 PRO DRIVING VIDEO RECORDER INSTRUCTION MANUAL

# SMART PHONE APPLICATION

-11 4G I

 $\odot$ 

**11** 4G

Setting

Ochange Password

Video Resolution

G-Sensor Sensitivity

Voice Recording

White Balance

Light Exposure

Date and Time Setting

Contras

Image Quality

Volume

Ochange Wi-Fi Name

#### DR 850 PRO DRIVING VIDEO RECORDER INSTRUCTION MANUA

### SMART PHONE CONNECTION

|    |                                                                        | 1  | 8   | :58 🕫                                   | <b>11</b> 4G (    | - |
|----|------------------------------------------------------------------------|----|-----|-----------------------------------------|-------------------|---|
| 12 | Alarm sound when an event is                                           | н  |     | Settings                                |                   |   |
|    | recorded.                                                              | 12 | 0   | Collision Detection Sound               | ON                |   |
| 3  | Disconnect dash camera when power                                      | 13 | 0   | Low Battery Protection                  | 2.1 V(24.1 V<br>) |   |
|    | source voltage drops to certain level.                                 | 1  | 0   | Parking Mode Sensor                     | 6                 |   |
| 4  | Impact sensor sensitivity in park mode.                                | 1  | 0   | Parking Recording Duration              | 12Hours           |   |
| 5  | Duration the dash camera will record                                   | 0  | 0   | Voice Guidance                          | ON                |   |
|    | while parked. Dash camera will<br>automatically turn off once the time | 0  | 0   | LED Front Light                         | ON                |   |
|    | has elapsed. If "Off" is selected,<br>recording will continuous.       | 10 | 0   | Format SD Card                          |                   |   |
|    | · · · · · · · · · · · · · · · · · · ·                                  | 1  | 0   | Partition SD Card                       | C-Type            |   |
| 6  | Enable/disable voice instructions.                                     | 20 | 0   | Restore Factory Setting                 |                   |   |
| 7  | Turn on and off front LED light.                                       |    | INF | ORMATION                                |                   |   |
| 8  | Fase all SD card content                                               | 2  | 0   | DVR info                                |                   |   |
|    |                                                                        |    | 0   | App info                                |                   |   |
| 9  | File storage partition options for Drive,<br>Event, Park and Photo.    | 1  |     |                                         |                   |   |
|    |                                                                        |    | L   | Ve View Downloaded Files Recorded Files | Setting           |   |
| ו  | Revert to factory setting.                                             |    |     |                                         |                   |   |
| 21 | Dash camera firmware information and                                   |    |     |                                         |                   |   |
|    |                                                                        |    |     |                                         |                   |   |
| 2  | APP version.                                                           |    |     |                                         |                   |   |

DR 850 PRO DRIVING VIDEO RECORDER

13

INSTRUCTION MANUA

# PC VIEWER / MEMORY CAPACITY

## PC VIEWER

- · Video recording can be view and downloaded in PC.
- Install PC Viewer using the following QR code.
- · You can also download PC viewer from www.hellaasia.com

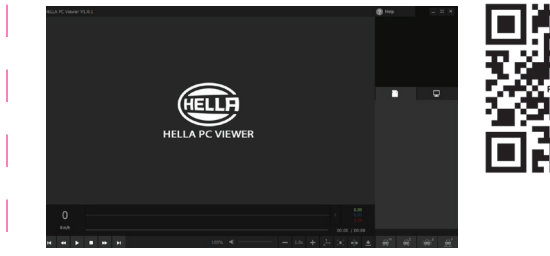

#### MICRO SD MEMORY CAPACITY AND RECORDING TIME

Class 10 Micro SD card is recommended.

• It is recommended to change your Micro SD card every 6 months.

| Micro SD Card Capacity | Estimated<br>2 Channel (Full HD + Full HD) Recording |
|------------------------|------------------------------------------------------|
| 16 GB                  | 2h 5mins                                             |
| 32 GB                  | 4h 10mins                                            |
| 64 GB                  | 8h 20mins                                            |
| 128 GB                 | 16h 40mins                                           |

DR 850 PRO DRIVING VIDEO RECORDER INSTRUCTION MANUAL

# PRECAUTION

### Voltage Issues

• Please use recommended/stable voltage only. Otherwise, improper use may cause product failure and fire accidents, explosion or damage to the vehicle.

#### Installation

- Do not mount dash cam on areas where it obstructs the driver's view or the operation of the vehicle itself.
- Do not install the device on colored or heavily tinted windshield as it may affect video quality.

#### **Usage and General Management**

- Image quality could deteriorate when the temperature of the device exceeds the optimal operating temperature.
- · Please check whether the device is functioning before driving a car.
- Do not remove SD card or turn off the power cable during firmware update, it may cause malfunction or loss of data.
- · For safety, do not operate dash cam while driving.

# **Memory Card and Precaution**

- · SD memory card stores information in flash memory, which has a limited service life. Periodic care and checking is required.
- The device must be turned off when ejecting the memory card. It may cause loss of data or malfunction of the memory card when user forces switch-off while it is running.
- · Video data may be damaged due to a defective memory card or shorten lifetime of memory card.
- · Genuine memory card is recommended to avoid error, incompatibility or malfunction of the product.
- Please check your memory card once every month for maintenance and stability. It is recommended that you check memory card through SD formatter program(www. sdcard.org).
- Please do not remove the SD card while the device is running or when it is being turned off.

# DR 850 PRO DRIVING VIDEO RECORDER

# INSTRUCTION MANUAL

# DISCLAIMER

The device is not intended to be used for illegal purposes and/or surveillance. It shall not be used in any form as evidence for claim purposes.

Some countries prohibit drivers from mounting anything on the windshield, or restrict mounting to specific areas of the windshield. It is the owner's responsibility to mount the device in compliance with local laws.

#### Errors may occur depending on the surrounding environment and the voltage of the car.

- Please check date / time if the device is not used for a long period of time.
- Though this product records and saves footages in the event of accident, it does not guarantee every single accident scenes are fully recorded.
- Accident scenes may not be recorded if there is minor impact on the vehicle as the impact sensor may not be able to detect.
- HELLA is not liable/responsible for non-recorded event, missing files, etc.
- In the event that the product is used as proof of accident, HELLA will not be responsible for any gain or loss caused by the accident.

| <ul> <li>video/Finite Detertor: To deterte a<br/>specific file, swipe left or press and hold.<br/>A confirmation message will appear.</li> <li>Video/Photo Sharing: To share or save<br/>the file within your smartphone. Press</li> </ul> | Drive   Event   Park  <br>20191106_114757_IB.mp4  | Photo           |
|----------------------------------------------------------------------------------------------------|---------------------------------------------------|-----------------|
| Video/Photo Sharing: To share or save<br>the file within your smartphone. Press                                                                                                    | 20191106_114757_IB.mp4                            |                 |
|                                                                                                    |                                                   | 9MB             |
| and hold the desired file for 2 seconds.<br>Select your preferences in the pop-up<br>window.                                                                                                    | 20191031_135726_JA.mp4                            | 60MB            |
|                                                                                                    | Live View     Downloaded Files     Recorded Files | (i)<br>Settings |

|       |   | Edit           | 7  | Recording of audio in vid |
|-------|---|----------------|----|---------------------------|
| 1     | I | Photo          | 8  | Recording white balance   |
|       |   | 9MB            | 9  | Recording contrast.       |
|       |   | 60MB           | 10 | Recording light exposure  |
|       |   |                |    | Recording light exposure  |
|       |   |                | 11 | Set up date and time.     |
|       |   |                | l  |                           |
|       |   |                |    |                           |
|       |   |                |    |                           |
|       |   |                | l  |                           |
|       |   |                |    |                           |
|       |   |                |    |                           |
| - Jei |   | ()<br>Settings |    |                           |
|       |   |                |    |                           |

Settings

Settings

1 Change Wi-Fi Password

recorder

password

Note :

To retrieve the password :

via a SD Card reader

DVR and restart DVR

2 Change the SSID of the Wi-Fi.

Selection between Full HD and HD.

4 Adjustment of the video frame rate

5 Adjust impact sensor sensitivity

6 Key voice volume.

and retrieve the password

(Default Password is "12345678").

\* Remove your SD card from the

\* Insert the SD Card into your computer

\* Open the file with the name "menu.cfg"

\* Reinsert your SD Card back into the

\* Connecting your App with the correct

For setting of new password, do note that

either numbers, letters or a combination)

it must be 8 characters (can consist of

| CAR DVR  Video Resolution  FHD+FHD  Image Quality  G-Sensor Sensitivity  C-Sensor Sensitivity  Volume  Volume  Volce Recording  White Balance  Light Exposure  Date and Time Setting                                                                                                    |   | onange i assirera     |      |
|----------------------------------------------------------------------------------------------------|---|-----------------------|------|
| CAR DVR  CAR DVR  Video Resolution FHD+FHD Image Quality Mid  G-Sensor Sensitivity G-Sensor Sensitivity Volume Volume Volue Volce Recording N Volce Recording N Uhite Balance Contrast D Light Exposure D Date and Time Setting                                                                                       | ۲ | Change Wi-Fi Name     |      |
| <ul> <li>Video Resolution</li> <li>FHD+FHD</li> <li>Image Quality</li> <li>G-Sensor Sensitivity</li> <li>G-Sensor Sensitivity</li> <li>Volume</li> <li>Volume</li> <li>Volce Recording</li> <li>NN</li> <li>White Balance</li> <li>Auto</li> <li>Contrast</li> <li>Contrast</li> <li>Date and Time Setting</li> </ul> | C | AR DVR                |      |
| Image Quality     Mid     G-Sensor Sensitivity     G     Volume     S     Voice Recording     White Balance     Auto     Contrast     D     Light Exposure     Date and Time Setting                                                                                                    | ۲ | Video Resolution FHD  | +FHD |
| G-Sensor Sensitivity     S     Volume     S     Voluce Recording     ON     White Balance     Auto     Contrast     O     Light Exposure     Date and Time Setting                                                                                                    | ۲ | Image Quality         | Mid  |
| <ul> <li>Volume</li> <li>Voice Recording</li> <li>Voice Recording</li> <li>White Balance</li> <li>Auto</li> <li>Contrast</li> <li>Light Exposure</li> <li>Date and Time Setting</li> </ul>                                                                                                    | ۲ | G-Sensor Sensitivity  | 5    |
| Voice Recording ON     White Balance Auto     Contrast 0     Light Exposure 0     Date and Time Setting                                                                                                    | ۲ | Volume                | 3    |
| White Balance Auto     White Balance Auto     Contrast 0     Light Exposure 0     Date and Time Setting                                                                                                    | 0 | Voice Recording       | ON   |
| Contrast     Contrast     Light Exposure     Date and Time Setting                                                                                                    | 0 | White Balance         | Auto |
| Light Exposure     Date and Time Setting                                                                                                    | 0 | Contrast              | 0    |
| <ul> <li>Date and Time Setting</li> </ul>                                                                                                    | 0 | Light Exposure        | 0    |
|                                                                                                    | 0 | Date and Time Setting |      |

Setting

DR 850 PRO DRIVING VIDEO RECORDER

INSTRUCTION MANUA

SMART PHONE APPLICATION